## Android

## Wie kann ich auf meinem Samsung-Smartphone unter Android die Empfehlungen für YouTube-Videos ausschalten bzw. deaktivieren?

- Wenn Sie auf Ihrem Android-**Handy** von **Samsung** die **empfohlenen Filme** von YouTube ausschalten möchten, gehen Sie wie unten beschrieben vor.
- Diese Empfehlungen erscheinen als **Mitteilung** auf Ihrem Smartphone (meistens täglich).
- Öffnen Sie auf Ihrem Smartphone die Einstellungen.
- Scrollen Sie nach unten, und öffnen Sie den Menü-Punkt Apps (ältere Android-Versionen: Anwendungsmanager unter dem Bereich Anwendungen).
- Scrollen Sie nach unten, und tippen Sie auf die **YouTube**-App.
- Tippen Sie unter dem Bereich Datenschutz auf den Eintrag Benachrichtigungen (an dieser Stelle ist wahrscheinlich Zugelassen hinterlegt).
- Deaktivieren Sie die Option **Benachrichtigungen anzeigen** (ältere Android-Versionen: **Benachrichtigungen zulassen**).
- Nun sollten keine Benachrichtigungen oder Nachrichten über Empfehlungen zu YouTube-Videos auf dem Startbildschirm Ihres Smartphones mehr erscheinen.

Eindeutige ID: #2583 Verfasser: Letzte Änderung: 2021-09-01 18:27